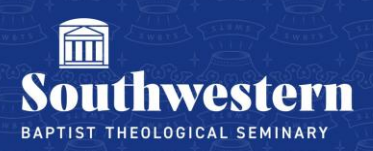

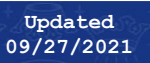

## Logging into Self-Service (Students)

1. Navigate to swbts.edu

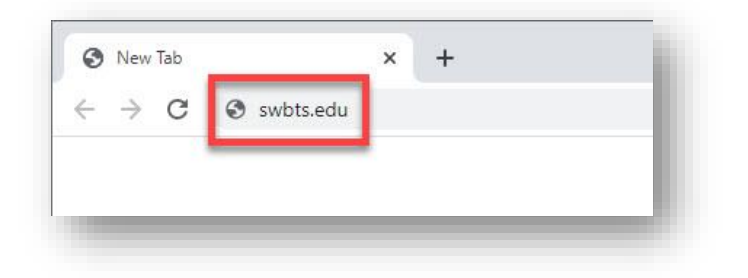

2. Click on 'Students' in the top banner

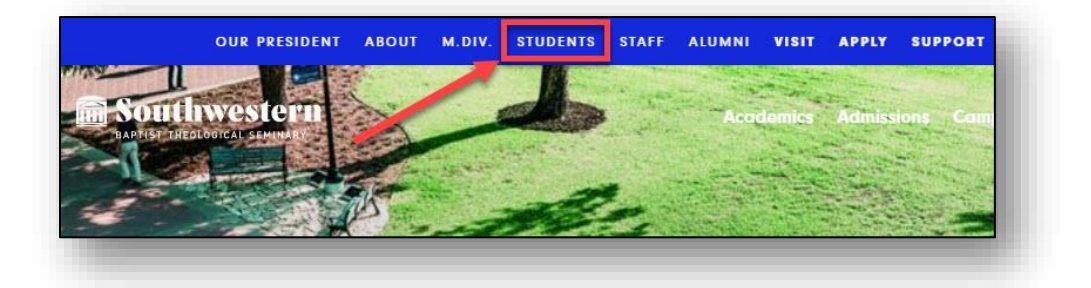

3. Scroll down until you see the 'Self-Service' button and click

| Recreation and Aerobics<br>Center                                | Registrar                                                               | Self-Service                                                                         |
|------------------------------------------------------------------|-------------------------------------------------------------------------|--------------------------------------------------------------------------------------|
| Find RAC hours, guidelines, and events                           | Request a transcript and find other<br>helpful forms and documents here | Register and pay for classes, check your<br>account balance, or view your transcript |
| LEARN MORE                                                       | LEARN MORE                                                              | LEARN MORE                                                                           |
| Student Account                                                  | Student Financial Services                                              | Tuition and Fees                                                                     |
| Look up your account information and<br>reset your password here | Get help navigating tuition and fees                                    | See Information on tuition and payment options                                       |
| LEARN MORE                                                       | LEARN MORE                                                              | LEARN MORE                                                                           |
| Writing Center                                                   |                                                                         |                                                                                      |
| Get the help you need in academic writing                        |                                                                         |                                                                                      |
| LEARN MORE                                                       |                                                                         |                                                                                      |

4. You will now be on the Single Sign On page. Enter your student email and password, then click 'sign-in'

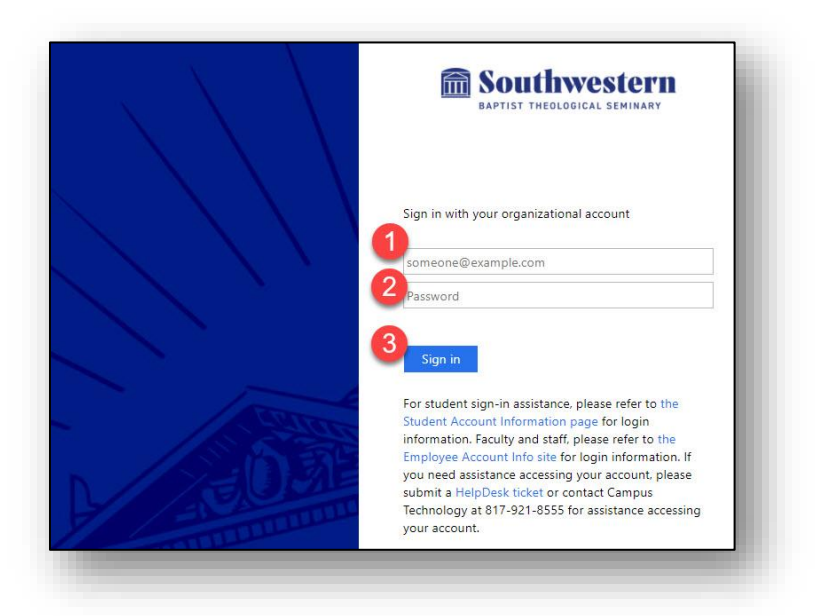

5. You will be directed to the Self-Service home page

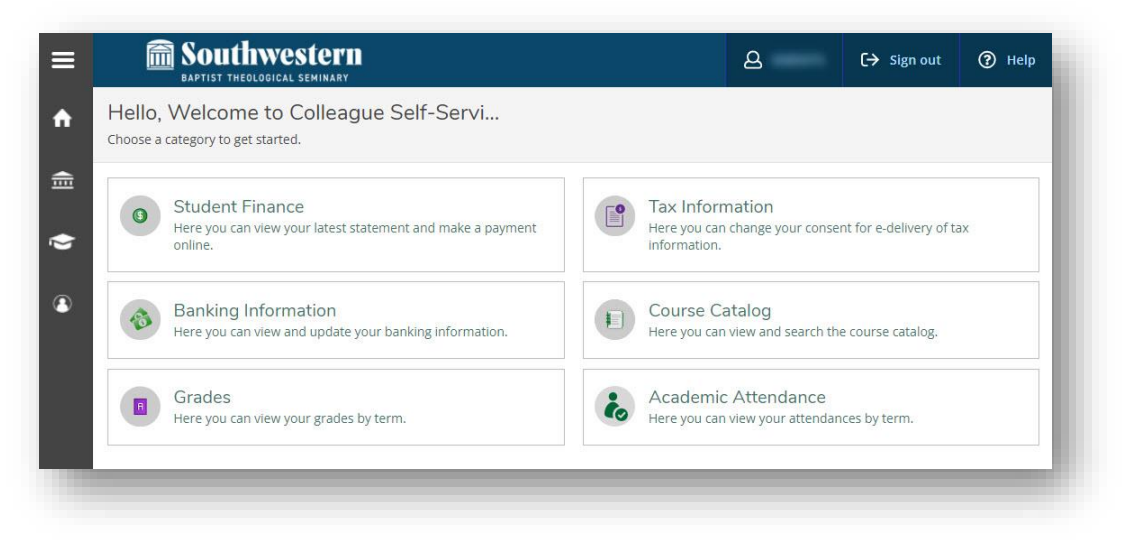

NOTE: If you also have a staff account, you will have access to both student and staff menu items

Need further assistance? Contact Campus Technology at (817) 921-8555 or campustechnology@swbts.edu